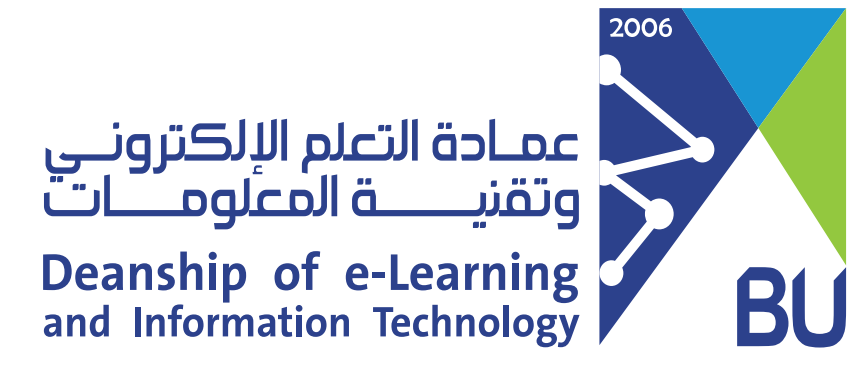

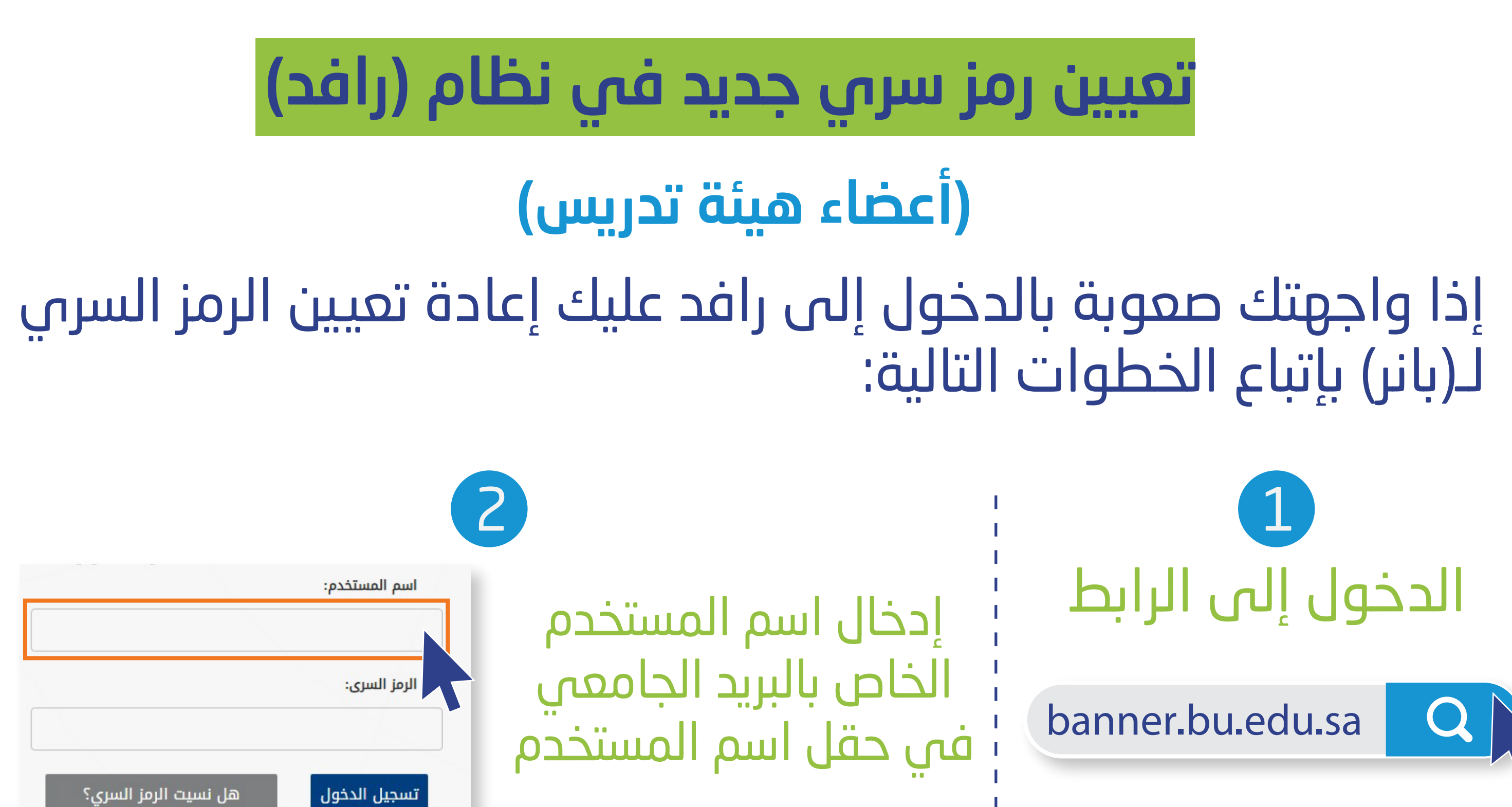

## النقر على زر: هل نسيت الرمز السري؟ الإجابة الإجابة الإجابة العنه: المالية على تقديم الإجابة العنه: المالية على القر على تقديم الإجابة العنه: المالية العنه: المالية المالية المالية المالية الإجابة المالية المالية الم المالية المالية المالي مالية المالية المالية المالية المالية المالية المالية المالية المالية المالية المالية المالية المالية المالية المالية المالية المالية المالية المالية المالية المالية المالية المالية المالية المالية المالية المالية المالية المالية المالية المالية المالية المالية المالية المالية المالية المالية المال

## **5** إدخال الرمز السري الجديد ثم النقر على إعادة إعداد الرقم السري

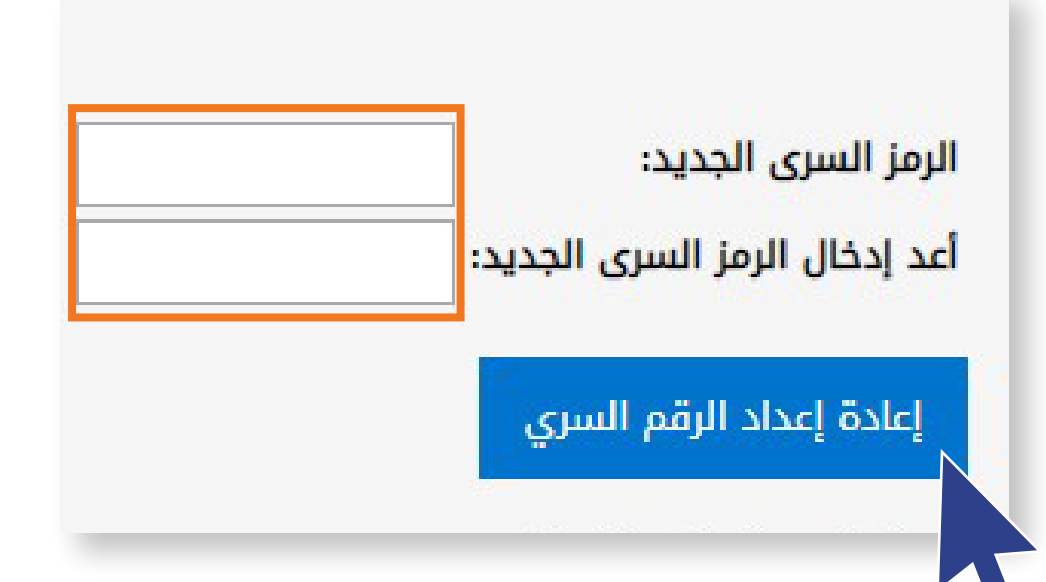

★ عند الانتهاء، أرسل طلب تحديث الرمز السري على البريد التالي (elearning@bu.edu.sa) حتى نقوم بتحديثه على نظام إدارة التعلم (رافد).

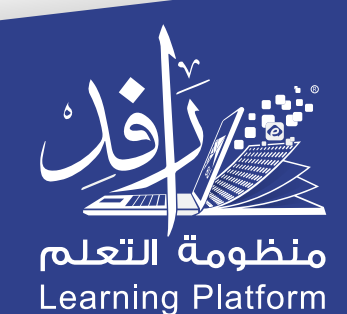